## Enabling Automated Real-Time Captions in Zoom

We now have access to automated captions inside our Zoom meetings both live and recorded. This setting should be turned on by d

## are turned on in your Zoom account. Doing this once ensures the and for all meetings you host are turned on.

setting. Ensure the

1. Go to <u>https://miracosta-edu.zoom.us</u> and sign in.

.

- 2. In the navigation menu, click
- 3. Click the tab.
- 4. Click
- 5. You may have to scroll down to see the toggle is enabled.
- 6. Ensure the toggle is enabled.
- 7. Click to confirm any changes.

| Contraction of the second second second second second second second second second second second second second s |                                                                                                    |                                                                                                    |
|----------------------------------------------------------------------------------------------------|----------------------------------------------------------------------------------------------------|----------------------------------------------------------------------------------------------------|
|                                                                                                    |                                                                                                    | baise dignidanta nasalari natesta yarantattan.                                                                                                    |
| э                                                                                                    | Security                                                                                                    | Profile                                                                                                    |
| nas                                                                                                    | Sobedule Meeting                                                                                                | Meeti                                                                                                    |
| JDP                                                                                                    | Pert Loss August                                                                                                | $\sim$                                                                                                    |
| Webi                                                                                                    | nars In *faotion (Resis) Allow meeting                                                                          |                                                                                                    |
|                                                                                                    | gel.Contecte                                                                                                    |                                                                                                    |
|                                                                                                    | Email Notification Whiteboards                                                                                  | 🕂 en el este en el composition de la composition de la composit |
| ession a particin                                                                                               | apt/9 r Enarty service to and closed                                                                            | Allowheat to type closed captions on:                                                                                                    |
|                                                                                                    |                                                                                                    | Recordings                                                                                                    |
| S 1977                                                                                                    | Allow best to type or section a participation type (a                                                           | a and a second second second second second second second second second second second second second second second                                                                                                    |
|                                                                                                    | 🛄 🔜 👘 👘 👘 👘 👘 👘 👘 👘 👘                                                                                           | n an an an an an an an an an an an an an                                                                                                    |
|                                                                                                    |                                                                                                    | tiye koortaalaa                                                                                                    |
|                                                                                                    | Reports                                                                                                    |                                                                                                    |
| -                                                                                                    | e de la companya de la companya de la companya de la companya de la companya de la companya de la companya de l | Automated cantione                                                                                                    |
|                                                                                                    | n an an an an an an an an an an an an an                                                                        | Account Profile                                                                                                    |
|                                                                                                    |                                                                                                    |                                                                                                    |
|                                                                                                    | Arabio Bosa, Chinese:                                                                                           | Gimplified) Boya, Chigese (Traditional) Boya, Czech Boya, Duton.                                                                                                    |
|                                                                                                    |                                                                                                    | ia Huodarian Bras Indonesian Bara Italian Janarese Briss Korean                                                                                                    |
| Bet                                                                                                    | ;= Mar By=Benda, Renalding-Benda, Pol Bin Benda, Polinu guadre,= Roman Bin Beta, Russ Bin,=                     | Zoomillearning Center                                                                                                    |
| Spar                                                                                                    | iish, Swedish Beta, Tagalog Beta, Telugu Beta, Turkish Beta, Ukrainian, Vietnamese                              | Video Tutoriala                                                                                                    |
|                                                                                                    |                                                                                                    | la industriana Rende                                                                                                    |
| L A                                                                                                    | llow only the following users to enable captions for the meeting 😿                                              | Line in the second different many region.                                                                                                    |
|                                                                                                    |                                                                                                    |                                                                                                    |
| Full                                                                                                    | ranscript                                                                                                    |                                                                                                    |
|                                                                                                    | Allow viewing of full transmist in the in-                                                                      | soting side panel                                                                                                    |
|                                                                                                    |                                                                                                    |                                                                                                    |